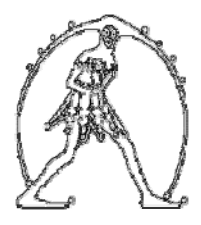

Federazione Gilda Unams **Gilda degli Insegnanti di Bologna** Via C. Battisti, 2 - 40123 Bologna Tel. 051 270479 – fax 051 6565278 e-mail: gildabologna@iperbole.bologna.it web: www.gildabo.it

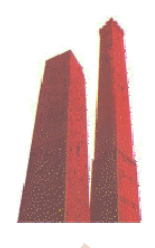

| Istruzioni per la<br>per i docenti c<br>(a | registrazione ai fini della domanda di mobilità<br>delle Scuole Primarie e Secondarie di I grado<br>cura di G. Cadoni - Gilda degli Insegnanti di Bologna)                                                                                                    |
|--------------------------------------------|----------------------------------------------------------------------------------------------------|
|                                            |                                                                                                    |
| I fase                                     |                                                                                                    |
|                                            |                                                                                                    |
| <b>^</b>                                   |                                                                                                    |
|                                            |                                                                                                    |
| PRIMA DI PROC                              | EDERE ALLA REGISTRAZIONE, VERIFICARE CHE LA PROPRIA                                                                                                    |
| CASELLA DI POSTA E                         | LETTRONICA ISTITUZIONALE (nome.cognome@istruzione.it),                                                                                                    |
| CHE DOVRA' ESSERE II                       | NDICATA IN FASE DI REGISTRAZIONE, NON RIS <mark>ULTI PIEN</mark> A: IL                                                                                                    |
| RISCHIO E' QUELI                           | LO DI INCAPPARE IN INCONVENIENTI O NELLA MANCATA                                                                                                    |
| RICEZIONE DEL N                            | IODULO DI ADESIONE E DELLA PRIMA PARTE DEL CODICE                                                                                                    |
|                                            | PERSONALE TEMPORANEO.                                                                                                    |
|                                            |                                                                                                    |
| Ll primo passo consisto                    | noll/accodoro alla pagina dolla Istanza on lina, cliccando sul                                                                                                    |
| In primo passo consiste                    | Then accedere and pagina dene istanze on line, chiccando sur                                                                                                    |
| link <u>http://www.pubbli</u>              | ca.istruzione.it/istanzeoniine/registrazione.shtml .                                                                                                    |
|                                            |                                                                                                    |
| Quindi, cliccare su                        |                                                                                                    |
| ,                                          |                                                                                                    |
|                                            |                                                                                                    |
| PROCEDI ALLA REGIS                         | TRAZIONE                                                                                                    |
|                                            |                                                                                                    |
|                                            |                                                                                                    |
| Inserire tutti i dati richi                | esti (vedi schermate sottostanti) e al termine di ogni                                                                                                    |
|                                            | Conferma                                                                                                    |
| schermata cliccare su                      | Schermata 1                                                                                                    |
|                                            |                                                                                                    |
|                                            |                                                                                                    |
|                                            |                                                                                                    |
| VC TE                                      | * Inserire i caratteri presenti nell'immagine: ttrtt                                                                                                    |
|                                            |                                                                                                    |
|                                            |                                                                                                    |
|                                            | Richiesta registrazione al sistema                                                                                                    |
|                                            |                                                                                                    |
| * 0.31. 0                                  | CDDCNINERA40M4ERC                                                                                                    |
| " Codice fiscale:                          | CRDGININSOA 1914458G                                                                                                    |
| * Cognome:                                 | CARDANI                                                                                                    |
|                                            |                                                                                                    |
| * Nome:                                    | GIOVANNI                                                                                                    |
| * Data di nascita                          |                                                                                                    |
| (gg/mm/aaaa):                              | 19/08/1958                                                                                                    |
| * Nazione di pascitar                      |                                                                                                    |
| inductione di indiscita.                   |                                                                                                    |
| * Provincia di nascita:                    | ORISTANO - Aggiorna                                                                                                    |
|                                            | CUNI -                                                                                                    |
| * Comune di nascita:                       |                                                                                                    |
| * Sesso:                                   | M -                                                                                                    |
| (*) Comei Obbligger                        | Namana Andrea Andrea Andrea Andrea Andrea Andrea Andrea Andrea Andrea Andrea Andrea Andrea Andrea Andrea Andrea                                                                                                    |
| (") Campi Obbligatori                      |                                                                                                    |
| L                                          |                                                                                                    |
|                                            |                                                                                                    |
|                                            | Conferma                                                                                                    |
|                                            | (contraction of the second second s |
|                                            |                                                                                                    |
|                                            |                                                                                                    |

|                                                                                 | Dati                                                                                                    | anagrafici utente                          |
|---------------------------------------------------------------------------------|----------------------------------------------------------------------------------------------------|--------------------------------------------|
|                                                                                 | 2/22/14                                                                                                  |                                            |
| Cognome:                                                                        | GIOVANNI                                                                                                 | •                                          |
| Data di nascita:                                                                | 19/08/1958                                                                                               |                                            |
| Nazione di nascita:                                                             | ITALIA                                                                                                   |                                            |
| Provincia di nascita:                                                           | ORISTANO                                                                                                 |                                            |
| Comune di nascita:                                                              | SUNI                                                                                                    |                                            |
| Sesso:                                                                          | М                                                                                                    |                                            |
| Codice fiscale:                                                                 | CRDGNN58A19M458G                                                                                         |                                            |
| * Indirizzo:                                                                    | ROMA 58                                                                                                  |                                            |
| * Nazione:                                                                      | ITALIA                                                                                                   | - Aggiorna                                 |
| * Provincia:                                                                    | BOLOGNA                                                                                                  | ▼ Aggiorna                                 |
| * Comune:                                                                       | BOLOGNA                                                                                                  | ▼ * CAP: 40125                             |
|                                                                                 |                                                                                                    | 0,5                                        |
|                                                                                 | Dati str                                                                                                 | ruttura organizzativa                      |
| * Conf                                                                          | E-Mail istituzionale: Non disponibi<br>* E-Mail privato: cadoni@virg<br>erma E-Mail privato: cadoni@virg | omunicazioni<br>le<br>gilio.it             |
|                                                                                 |                                                                                                    |                                            |
| Invio in                                                                        | formazioni via SMS:                                                                                      |                                            |
|                                                                                 | ATTENZIONE: il servizio                                                                                  | ) SMS è temporaneamente sospeso.           |
|                                                                                 |                                                                                                    |                                            |
|                                                                                 | Dati ide                                                                                                 | antificazione fisica                       |
| * Tipologia                                                                     | a documento per l'identificazione:                                                                       | Patente di guida 👻                         |
|                                                                                 | * Identificativo documento:                                                                              | BO2025894                                  |
|                                                                                 | * Data rilascio (gg/mm/aaaa):                                                                            | 13/07/1973                                 |
|                                                                                 | * Ente di rilascio:                                                                                      | Questura •                                 |
|                                                                                 | Sede/Descrizione ente di rilascio:                                                                       | BOLOGNA                                    |
|                                                                                 | Codice Personale dimenticato):                                                                           | QUAL E'IL COGNOME DA NUBILE DI TUA MADRE?  |
| * (in caso di recupero                                                          | a per recupero Codice Personale:                                                                         | SANNA                                      |
| * :<br>(in caso di recupero<br>* Risposta                                       | * Selezionare una domanda                                                                                | OLIAL EVE COCNOME DA NUDUE DUTUA MADDEO    |
| * ;<br>(in caso di recupero<br>* Risposta<br>(in caso di recupero<br>* Risposta | * Selezionare una domanda<br>password accesso dimenticata):<br>per recupero password accesso:            | QUAL E' IL COGNOME DA NUBILE DI TUA MADRE? |

|                                                                                                    | Leggere con attenzione!                                                                                                    |
|----------------------------------------------------------------------------------------------------|----------------------------------------------------------------------------------------------------|
| sua richiesta di registrazione è stata correttamente<br>cetto.                                                                                                    | e inserita. Per procedere con le fasi successive è necessario premere il tasto                                                                                                    |
| ccessivamente Le saranno inviati via posta elettron<br>modulo di Adesione compilato in formato pdf non mo                                                                                                    | ica, dalla casella noreply@istruzione.it, i seguenti dati:                                                                                                    |
| userName e Password per l'accesso all'area Istanze                                                                                                    | On Line (nel solo caso in cui Lei non sia provvisto di indirizzo di posta                                                                                                    |
| vero tutta la parte precedente il carattere @ dell'inc<br>codice Personale Temporaneo                                                                                                    | dirizzo di posta istituzionale));                                                                                                    |
| Modulo di Adesione può essere in ogni caso scaricat                                                                                                    | o dal link sottostante e verrà salvato nella Sua area delle Istanze on line (è l'area                                                                                                    |
| cui verranno salvate anche tutte le ricevute digitali<br>ima di procedere alla fase di riconoscimento presso                                                                                                    | delle istanze che Lei presenterà ed i dati in esse contenuti).<br>l'istituto scolastico o l'ufficio scelto, è necessario:                                                                                                    |
| procedere alla conferma di ricezione del Codice Per<br>stampare il modulo di adesione (che dovrà essere fi                                                                                                    | sonale Temporaneo cliccando sull'apposito link che troverà nella predetta É-Mail;<br>irmato in presenza del personale della segreteria scolastica);                                                                                                    |
| predisporre una fotocopia fronte retro del document<br>predisporre una fotocopia fronte retro del codice fis                                                                                                    | to valido già indicato nella registrazione;<br>scale rilasciato dal Ministero dell'Economia e delle Finanze o della tessera sanitaria                                                                                                    |
| asciata dal Ministero della Salute.                                                                                                    |                                                                                                    |
|                                                                                                    | Scarica Modulo di Adesione                                                                                                    |
|                                                                                                    |                                                                                                    |
| Accetto                                                                                                    | [Faci] Indiatra                                                                                                    |
| Accello                                                                                                    |                                                                                                    |
|                                                                                                    |                                                                                                    |
|                                                                                                    |                                                                                                    |
|                                                                                                    |                                                                                                    |
| ppo aver cliccato su ACCETTO, si                                                                                                    | i riceverà la <mark>Schermata 5</mark> (nel nostro caso, non                                                                                                    |
| ponendo di casella istituzionale                                                                                                    | , la password è stata fornita dal sistema, altriment                                                                                                    |
| ne scritto nella Schermata 4 us                                                                                                    | sername e password coincidono con quelle della                                                                                                    |
| sta del MIUR):                                                                                                    |                                                                                                    |
|                                                                                                    |                                                                                                    |
|                                                                                                    |                                                                                                    |
| 1                                                                                                    | Esito registrazione al sistema                                                                                                    |
|                                                                                                    | Esito registrazione al sistema                                                                                                    |
| t<br>La prima parte della procedura di registrazione è stata<br>Le credenziali per l'accesso all'area Istanze On Line so                                                                                                    | Esito registrazione al sistema<br>n correttamente eseguita.<br>ono le seguenti:                                                                                                    |
| La prima parte della procedura di registrazione è stata<br>Le credenziali per l'accesso all'area Istanze On Line so<br>- UserName: giovanni.cardani                                                                                                    | Esito registrazione al sistema<br>o correttamente eseguita.<br>ono le seguenti:                                                                                                    |
| t<br>La prima parte della procedura di registrazione è stata<br>Le credenziali per l'accesso all'area Istanze On Line so<br>- UserName: giovanni.cardani<br>- Password: 2e6r6y8R9W                                                                                                    | Esito registrazione al sistema<br>o correttamente eseguita.<br>ono le següenti:                                                                                                    |
| La prima parte della procedura di registrazione è stata<br>Le credenziali per l'accesso all'area Istanze On Line so<br>- UserName: giovanni.cardani<br>- Password: 2e6r6y8R9W<br>Per completare la registrazione, dovrà eseguire tutte<br>noreply@istruzione.it alla casella cardani@virgilio.it da L                                                                                                    | Esito registrazione al sistema<br>o correttamente eseguita.<br>ono le seguenti:<br>e operazioni indicate nell' E-Mail che Le è stata spedita dalla casella<br>ei indicata.                                                                                                    |
| La prima parte della procedura di registrazione è stata<br>Le credenziali per l'accesso all'area Istanze On Line so<br>- UserName: giovanni.cardani<br>- Password: 2e6r6y8R9W<br>Per completare la registrazione, dovrà esequire tutte<br>noreply@istruzione.it alla casella Cardani@virgilio.it da<br>Si consiglia di stampare la presente pagina web di "Esi<br>File del browser, in modo da disporre delle credenziali                                                                                                    | Esito registrazione al sistema<br>o correttamente eseguita.<br>ono le seguenti:<br>e operazioni indicate nell' E-Mail che Le è stata spedita dalla casella<br>ei indicata.<br>ito Registrazione al Sistema" utilizzando la funzione Stampa disponibile nel menu<br>necessarie all'accesso in caso di mancata ricezione della e-mail.                                                                                                    |
| La prima parte della procedura di registrazione è stata<br>Le credenziali per l'accesso all'area Istanze On Line so<br>- UserName: giovanni.cardani<br>- Password: 2e6r6y8R9W<br>Per completare la registrazione, dovrà eseguire tutte l<br>noreply@istruzione.it alla casella cardani@virgilio.it da L<br>Si consiglia di stampare la presente pagina web di "Esi<br>File del browser, in modo da disporre delle credenziali                                                                                                    | Esito registrazione al sistema<br>n correttamente eseguita.<br>ono le seguenti:<br>e operazioni indicate nell' E-Mail che Le è stata spedita dalla casella<br>ei indicata.<br>Ito Registrazione al Sistema" utilizzando la funzione Stampa disponibile nel menu<br>necessarie all'accesso in caso di mancata ricezione della e-mail.                                                                                                    |
| La prima parte della procedura di registrazione è stata<br>Le credenziali per l'accesso all'area Istanze On Line so<br>- UserName: giovanni.cardani<br>- Password: 2e6r6y8R9W<br>Per completare la registrazione, dovrà eseguire tutte l<br>noreply@istruzione.it alla casella Cardani@virgilio.it da L<br>Si consiglia di stampare la presente pagina web di "Esi<br>File del browser, in modo da disporre delle credenziali                                                                                                    | Esito registrazione al sistema<br>e correttamente eseguita.<br>e operazioni indicate nell' E-Mail che Le è stata spedita dalla casella<br>ei indicata.<br>to Registrazione al Sistema" utilizzando la funzione Stampa disponibile nel menu<br>necessarie all'accesso in caso di mancata ricezione della e-mail.                                                                                                    |
| La prima parte della procedura di registrazione è stata<br>Le credenziali per l'accesso all'area Istanze On Line so<br>- UserName: giovanni.cardani<br>- Password: 2e6r6y8R9W<br>Per completare la registrazione, dovrà eseguire tutte l<br>noreply@istruzione.it alla casella cardani@virgilio.it da L<br>Si consiglia di stampare la presente pagina web di "Esi<br>File del browser, in modo da disporre delle credenziali<br>Esci                                                                                                    | Esito registrazione al sistema<br>o correttamente eseguita.<br>ono le seguenti:<br>e operazioni indicate nell' E-Mail che Le è stata spedita dalla casella<br>ei indicata.<br>ito Registrazione al Sistema" utilizzando la funzione Stampa disponibile nel menu<br>necessarie all'accesso in caso di mancata ricezione della e-mail.                                                                                                    |
| La prima parte della procedura di registrazione è stata<br>Le credenziali per l'accesso all'area Istanze On Line so<br>- UserName: giovanni.cardani<br>- Password: 2e6r6y8R9W<br>Per completare la registrazione, dovrà eseguire tutte l<br>noreply@istruzione.it alla casella cardani@virgilio.it da L<br>Si consiglia di stampare la presente pagina web di "Esi<br>File del browser, in modo da disporre delle credenziali<br>Esci                                                                                                    | Esito registrazione al sistema<br>n correttamente eseguita.<br>noo le seguenti:<br>e operazioni indicate nell' E-Mail che Le è stata spedita dalla casella<br>ei indicata.<br>ito Registrazione al Sistema" utilizzando la funzione Stampa disponibile nel menu<br>necessarie all'accesso in caso di mancata ricezione della e-mail.                                                                                                    |
| La prima parte della procedura di registrazione è stata<br>Le credenziali per l'accesso all'area Istanze On Line so<br>- UserName: giovanni.cardani<br>- Password: 2e6r6y8R9W<br>Per completare la registrazione, dovrà eseguire tutte l<br>noreply@istruzione.it alla casella cardani@virgilio.it da L<br>Si consiglia di stampare la presente pagina web di "Esi<br>File del browser, in modo da disporre delle credenziali<br>Esci                                                                                                    | Esito registrazione al sistema<br>n correttamente eseguita.<br>eno le seguenti:<br>e operazioni indicate nell' E-Mail che Le è stata spedita dalla casella<br>eli indicata.<br>Ito Registrazione al Sistema" utilizzando la funzione Stampa disponibile nel menu<br>necessarie all'accesso in caso di mancata ricezione della e-mail.                                                                                                    |
| La prima parte della procedura di registrazione è stata<br>Le credenziali per l'accesso all'area Istanze On Line so<br>- UserName: giovanni.cardani<br>- Password: 2e6r6y8R9W<br>Per completare la registrazione, dovrà esequire tutte l<br>noreply@istruzione.it alla casella cardani@virgilio.it da L<br>Si consiglia di stampare la presente pagina web di "Esi<br>File del browser, in modo da disporre delle credenziali<br>Esci<br>ntemporaneamente, nella casella<br>essaggio contenente:                                                                                                    | Esito registrazione al sistema<br>n correttamente eseguita.<br>ono le seguenti:<br>e operazioni indicate nell' E-Mail che Le è stata spedita dalla casella<br>ei indicata.<br>Ito Registrazione al Sistema" utilizzando la funzione Stampa disponibile nel menu<br>necessarie all'accesso in caso di mancata ricezione della e-mail.                                                                                                    |
| La prima parte della procedura di registrazione è stata<br>Le credenziali per l'accesso all'area Istanze On Line so<br>- UserName: giovanni.cardani<br>- Password: 2e6r6y8R9W<br>Per completare la registrazione, dovrà esequire tutte I<br>noreply@istruzione.it alla casella cardani@virgilio.it da L<br>Si consiglia di stampare la presente pagina web di "Esi<br>File del browser, in modo da disporre delle credenziali<br>Esci<br>ntemporaneamente, nella casella<br>essaggio contenente:                                                                                                    | Esito registrazione al sistema<br>o correttamente eseguita.<br>ono le seguenti:<br>e operazioni indicate nell' E-Mail che Le è stata spedita dalla casella<br>ei indicata.<br>ito Registrazione al Sistema" utilizzando la funzione Stampa disponibile nel menu<br>necessarie all'accesso in caso di mancata ricezione della e-mail.                                                                                                    |
| La prima parte della procedura di registrazione è stata<br>Le credenziali per l'accesso all'area Istanze On Line so<br>- UserName: giovanni.cardani<br>- Password: 2e6r6y8R9W<br>Per completare la registrazione, dovrà eseguire tutte l<br>noreply@istruzione.it alla casella cardani@virgilio.it da L<br>Si consiglia di stampare la presente pagina web di "Esi<br>File del browser, in modo da disporre delle credenziali<br>Esci<br>ntemporaneamente, nella casell<br>essaggio contenente:                                                                                                    | Esito registrazione al sistema<br>o correttamente eseguita.<br>mo le seguenti:<br>e operazioni indicate nell' E-Mail che Le è stata spedita dalla casella<br>ei indicata.<br>ito Registrazione al Sistema" utilizzando la funzione Stampa disponibile nel menu<br>necessarie all'accesso in caso di mancata ricezione della e-mail.                                                                                                    |
| La prima parte della procedura di registrazione è stata<br>Le credenziali per l'accesso all'area Istanze On Line so<br>- UserName: giovanni.cardani<br>- Password: 2e6r6y8R9W<br>Per completare la registrazione, dovrà esequire tutte l<br>noreply@istruzione.it alla casella cardani@virgilio.it da L<br>Si consiglia di stampare la presente pagina web di "Esi<br>File del browser, in modo da disporre delle credenziali<br>Esci<br>ntemporaneamente, nella casell<br>essaggio contenente:<br>I Codice Personale Temporaneo,<br>USERNAME: nome cognome:                                                                                                    | Esito registrazione al sistema<br>o correttamente eseguita.<br>ino le seguenti:<br>e operazioni indicate nell' E-Mail che Le è stata spedita dalla casella<br>cei indicata.<br>ito Registrazione al Sistema" utilizzando la funzione Stampa disponibile nel menu<br>necessarie all'accesso in caso di mancata ricezione della e-mail.                                                                                                    |
| La prima parte della procedura di registrazione è stata<br>Le credenziali per l'accesso all'area Istanze On Line so<br>- UserName: giovanni.cardani<br>- Password: 2e6r6y8R9W<br>Per completare la registrazione, dovrà esequire tutte l<br>noreply@istruzione.it alla casella cardani@virgilio.it da L<br>Si consiglia di stampare la presente pagina web di "Esi<br>File del browser, in modo da disporre delle credenziali<br>Esci<br>ntemporaneamente, nella casell<br>essaggio contenente:<br>I Codice Personale Temporaneo,<br>SERNAME: nome.cognome;<br>ASSWORD: stessa password per                                                                                                    | Esito registrazione al sistema<br>n correttamente eseguita:<br>inno le seguenti:<br>e operazioni indicate nell' E-Mail che Le è stata spedita dalla casella<br>ei indicata.<br>Ito Registrazione al Sistema" utilizzando la funzione Stampa disponibile nel menu<br>necessarie all'accesso in caso di mancata ricezione della e-mail.                                                                                                    |
| La prima parte della procedura di registrazione è stata<br>Le credenziali per l'accesso all'area Istanze On Line so<br>- UserName: giovanni.cardani<br>- Password: 2e6r6y8R9W<br>Per completare la registrazione, dovrà esequire tutte l<br>noreply@istruzione.it alla casella cardani@virgilio.it da L<br>Si consiglia di stampare la presente pagina web di "Esi<br>File del browser, in modo da disporre delle credenziali<br>Esci<br>ntemporaneamente, nella casella<br>essaggio contenente:<br>I Codice Personale Temporaneo,<br>SERNAME: nome.cognome;<br>ASSWORD: stessa password per<br>vece, si è sprovvisti di tale casell                                                                                                    | Esito registrazione al sistema<br>a correttamente eseguita.<br>bino le seguenti:<br>e operazioni indicate nell' E-Mail che Le è stata spedita dalla casella<br>ei indicata.<br>to Registrazione al Sistema" utilizzando la funzione Stampa disponibile nel menu<br>necessarie all'accesso in caso di mancata ricezione della e-mail.<br>la di posta elettronica indicata arriverà un<br>formato da 10 caratteri alfanumerici;<br>r accedere alla casella di posta istituzionale (se,<br>la, ma si è indicato un altro indirizzo e-mail. la                                                                                                    |
| La prima parte della procedura di registrazione è stata<br>Le credenziali per l'accesso all'area Istanze On Line so<br>- UserName: giovanni.cardani<br>- Password: 2e6r6y8R9W<br>Per completare la registrazione, dovrà esequire tutte l<br>noreply@istruzione.it alla casella cardani@virgilio.it da L<br>Si consiglia di stampare la presente pagina web di "Esi<br>File del browser, in modo da disporre delle credenziali<br>Esci<br>ntemporaneamente, nella casell<br>essaggio contenente:<br>I Codice Personale Temporaneo,<br>ISERNAME: nome.cognome;<br>ASSWORD: stessa password per<br>vece, si è sprovvisti di tale casell<br>essword sarà indicata all'interno                                                                                                    | Esito registrazione al sistema<br>n correttamente eseguita.<br>ono le seguenti:<br>e operazioni indicate nell' E-Mail che Le è stata spedita dalla casella<br>ei indicata.<br>ito Registrazione al Sistema" utilizzando la funzione Stampa disponibile nel menu<br>necessarie all'accesso in caso di mancata ricezione della e-mail.<br>a di posta elettronica indicata arriverà un<br>formato da 10 caratteri alfanumerici;<br>r accedere alla casella di posta istituzionale (se,<br>la, ma si è indicato un altro indirizzo e-mail, la<br>del messaggio ricevuto (leggi schermata                                                                                                    |
| La prima parte della procedura di registrazione è stata<br>Le credenziali per l'accesso all'area Istanze On Line so<br>- UserName: giovanni.cardani<br>- Password: 2e6r6y8R9W<br>Per completare la registrazione, dovrà esequire tutte l<br>noreply@istruzione.it alla casella cardani@virgilio.it da L<br>Si consiglia di stampare la presente pagina web di "Esi<br>File del browser, in modo da disporre delle credenziali<br>Esci<br>Intemporaneamente, nella casell<br>essaggio contenente:<br>I Codice Personale Temporaneo,<br>SERNAME: nome.cognome;<br>ASSWORD: stessa password per<br>vece, si è sprovvisti di tale casell<br>essword sarà indicata all'interno<br>ecedente);                                                                                                    | Esito registrazione al sistema<br>o correttamente eseguita.<br>ono le seguenti:<br>e operazioni indicate nell' E-Mail che Le è stata spedita dalla casella<br>ei indicata.<br>ito Registrazione al Sistema" utilizzando la funzione Stampa disponibile nel menu<br>necessarie all'accesso in caso di mancata ricezione della e-mail.<br>la di posta elettronica indicata arriverà un<br>formato da 10 caratteri alfanumerici;<br>r accedere alla casella di posta istituzionale (se,<br>la, ma si è indicato un altro indirizzo e-mail, la<br>del messaggio ricevuto (leggi schermata                                                                                                    |
| La prima parte della procedura di registrazione è stata<br>Le credenziali per l'accesso all'area Istanze On Line so<br>- UserName: giovanni.cardani<br>- Password: 2e6r6y8R9W<br>Per completare la registrazione, dovrà esequire tutte l'<br>noreply@istruzione.it alla casella cardani@virgilio.it da L<br>Si consiglia di stampare la presente pagina web di "Esi<br>File del browser, in modo da disporre delle credenziali<br>Esci<br>Intemporaneamente, nella casell<br>essaggio contenente:<br>I Codice Personale Temporaneo,<br>ISERNAME: nome.cognome;<br>ASSWORD: stessa password per<br>vece, si è sprovvisti di tale casell<br>essavord sarà indicata all'interno<br>ecedente);<br>IODULO DI ADESIONE da stamp                                                                                                    | Esito registrazione al sistema<br>o correttamente eseguita.<br>ono le seguenti:<br>e operazioni indicate nell' E-Mail che Le è stata spedita dalla casella<br>ei indicata.<br>ito Registrazione al Sistema" utilizzando la funzione Stampa disponibile nel menu<br>necessarie all'accesso in caso di mancata ricezione della e-mail.<br>la di posta elettronica indicata arriverà un<br>formato da 10 caratteri alfanumerici;<br>r accedere alla casella di posta istituzionale (se,<br>la, ma si è indicato un altro indirizzo e-mail, la<br>del messaggio ricevuto (leggi schermata<br>are e da portare ad una scuola a piacere o ad un                                                                                                    |
| La prima parte della procedura di registrazione è stata<br>Le credenziali per l'accesso all'area Istanze On Line so<br>- UserName: giovanni.cardani<br>- Password: 2e6r6y8R9W<br>Per completare la registrazione, dovrà esequire tutte l<br>noreply@istruzione.it alla casella cardani@virgilio.it da L<br>Si consiglia di stampare la presente pagina web di "Esi<br>File del browser, in modo da disporre delle credenziali<br>Esci<br>Intemporaneamente, nella casell<br>essaggio contenente:<br>I Codice Personale Temporaneo,<br>SERNAME: nome.cognome;<br>ASSWORD: stessa password per<br>vece, si è sprovvisti di tale casell<br>ssword sarà indicata all'interno<br>ecedente);<br>IODULO DI ADESIONE da stamp<br>S.P. oppure ad un U.S.R dove. a                                                                         | Esito registrazione al sistema<br>e correttamente eseguita;<br>mo le seguenti:<br>e operazioni indicate nell' E-Mail che Le è stata spedita dalla casella<br>ei indicata;<br>to Registrazione al Sistema" utilizzando la funzione Stampa disponibile nel menu<br>necessarie all'accesso in caso di mancata ricezione della e-mail.<br>la di posta elettronica indicata arriverà un<br>formato da 10 caratteri alfanumerici;<br>r accedere alla casella di posta istituzionale (se,<br>la, ma si è indicato un altro indirizzo e-mail, la<br>del messaggio ricevuto (leggi schermata<br>are e da portare ad una scuola a piacere o ad un<br>alla presenza di personale dell'ufficio, dovrà essere                                                 |
| La prima parte della procedura di registrazione è stata<br>Le credenziali per l'accesso all'area Istanze On Line so<br>- UserName: giovanni.cardani<br>- Password: 2e6r6y8R9W<br>Per completare la registrazione, dovrà eseguire tutte l<br>noreply@istruzione.it alla casella cardani@virgilio.it da L<br>Si consiglia di stampare la presente pagina web di "Esi<br>File del browser, in modo da disporre delle credenziali<br>Esci<br>ntemporaneamente, nella casella<br>essaggio contenente:<br>I Codice Personale Temporaneo,<br>SERNAME: nome.cognome;<br>ASSWORD: stessa password per<br>vece, si è sprovvisti di tale casell<br>ssword sarà indicata all'interno<br>accedente);<br>IODULO DI ADESIONE da stampa<br>S.P. oppure ad un U.S.R., dove, a<br>mato.                                                            | Esito registrazione al sistema<br>e correttamente eseguita.<br>mo le seguenti:<br>e operazioni indicate nell' E-Mail che Le è stata spedita dalla casella<br>ei indicata.<br>no Registrazione al Sistema" utilizzando la funzione Stampa disponibile nel menu<br>necessarie all'accesso in caso di mancata ricezione della e-mail.<br>la di posta elettronica indicata arriverà un<br>formato da 10 caratteri alfanumerici;<br>r accedere alla casella di posta istituzionale (se,<br>la, ma si è indicato un altro indirizzo e-mail, la<br>del messaggio ricevuto (leggi schermata<br>are e da portare ad una scuola a piacere o ad un<br>alla presenza di personale dell'ufficio, dovrà essere                                                 |
| La prima parte della procedura di registrazione è stata<br>Le credenziali per l'accesso all'area Istanze On Line so<br>- UserName: giovanni.cardani<br>- Password: 2e6r6y8R9W<br>Per completare la registrazione, dovrà eseguire tutte l<br>noreply@istruzione.it alla casella cardani@virgilio.it da L<br>Si consiglia di stampare la presente pagina web di "Esi<br>File del browser, in modo da disporre delle credenziali<br>Esci<br>ntemporaneamente, nella casella<br>essaggio contenente:<br>I Codice Personale Temporaneo,<br>USERNAME: nome.cognome;<br>ASSWORD: stessa password per<br>vece, si è sprovvisti di tale casell<br>ssword sarà indicata all'interno<br>ecedente);<br>MODULO DI ADESIONE da stamp.<br>S.P. oppure ad un U.S.R., dove, a<br>mato.                                                            | Esito registrazione al sistema<br>e correttamente eseguita.<br>mo le seguenti:<br>e operazioni indicate nell' E-Mail che Le è stata spedita dalla casella<br>el indicata.<br>to Registrazione al Sistema" utilizzando la funzione Stampa disponibile nel menu<br>necessarie all'accesso in caso di mancata ricezione della e-mail.<br>la di posta elettronica indicata arriverà un<br>formato da 10 caratteri alfanumerici;<br>r accedere alla casella di posta istituzionale (se,<br>la, ma si è indicato un altro indirizzo e-mail, la<br>del messaggio ricevuto (leggi schermata<br>are e da portare ad una scuola a piacere o ad un<br>alla presenza di personale dell'ufficio, dovrà essere<br>tare anche la documentazione indicata nella  |
| La prima parte della procedura di registrazione è stata<br>Le credenziali per l'accesso all'area Istanze On Line so<br>- UserName: giovanni.cardani<br>- Password: 2e6r6y8R9W<br>Per completare la registrazione, dovrà eseguire tutte l<br>noreply@istruzione.it alla casella cardani@virgilio.it da L<br>Si consiglia di stampare la presente pagina web di "Esi<br>File del browser, in modo da disporre delle credenziali<br>Esci<br>ntemporaneamente, nella casella<br>essaggio contenente:<br>I Codice Personale Temporaneo,<br>USERNAME: nome.cognome;<br>ASSWORD: stessa password per<br>vece, si è sprovvisti di tale casell<br>ssword sarà indicata all'interno<br>acedente);<br>IODULO DI ADESIONE da stampo<br>S.P. oppure ad un U.S.R., dove, a<br>mato.<br>sieme al MODULO, occorrerà por<br>nermata 5 precedente. | Esito registrazione al sistema<br>e correttamente eseguita.<br>mo le seguenti:<br>e operazioni indicate nell' E-Mail che Le è stata spedita dalla casella<br>el indicata.<br>to Registrazione al Sistema" utilizzando la funzione Stampa disponibile nel menu<br>necessarie all'accesso in caso di mancata ricezione della e-mail.<br>a di posta elettronica indicata arriverà un<br>formato da 10 caratteri alfanumerici;<br>r accedere alla casella di posta istituzionale (se,<br>la, ma si è indicato un altro indirizzo e-mail, la<br>del messaggio ricevuto (leggi schermata<br>are e da portare ad una scuola a piacere o ad un<br>alla presenza di personale dell'ufficio, dovrà essere<br>rtare anche la documentazione indicata nella  |
| La prima parte della procedura di registrazione è stata<br>Le credenziali per l'accesso all'area Istanze On Line so<br>- UserName: giovanni.cardani<br>- Password: 2e6r6y8R9W<br>Per completare la registrazione, dovrà esequire tutte l<br>noreply@istruzione.it alla casella cardani@virgilio.it da L<br>Si consiglia di stampare la presente pagina web di "Esi<br>File del browser, in modo da disporre delle credenziali<br>Esci<br>ntemporaneamente, nella casella<br>essaggio contenente:<br>I Codice Personale Temporaneo,<br>ISERNAME: nome.cognome;<br>ASSWORD: stessa password per<br>vece, si è sprovvisti di tale casell<br>ssword sarà indicata all'interno<br>ecedente);<br>IODULO DI ADESIONE da stamp.<br>S.P. oppure ad un U.S.R., dove, a<br>mato.<br>sieme al MODULO, occorrerà por<br>hermata 5 precedente. | Esito registrazione al sistema<br>e correttamente eseguita.<br>mo le seguenti:<br>e operazioni indicate nell' E-Mail che Le è stata spedita dalla casella<br>ei indicata.<br>to Registrazione al Sistema" utilizzando la funzione Stampa disponibile nel menu<br>necessarie all'accesso in caso di mancata ricezione della e-mail.<br>la di posta elettronica indicata arriverà un<br>formato da 10 caratteri alfanumerici;<br>r accedere alla casella di posta istituzionale (se,<br>la, ma si è indicato un altro indirizzo e-mail, la<br>del messaggio ricevuto (leggi schermata<br>are e da portare ad una scuola a piacere o ad un<br>alla presenza di personale dell'ufficio, dovrà essere<br>rtare anche la documentazione indicata nella |

## II fase Prima di recarsi presso l'istituto scolastico o l'USP o l'USR scelto è obbligatorio: 1. copiare e incollare nel campo indirizzo di un browser web il seguente link: http://www.pubblica.istruzione.it/istanzeonline/index.shtml ٠ 2. accedere al sistema Istanze On Line utilizzando lo USERNAME e la PASSWORD indicati nel messaggio ricevuto: Schermata 6 pubblica. struzione.it N Ð∧LINE Documentazione Accedi ai servizi Registrazione Normativa ATTENZIONE - prima di procedere con la registrazione occorre: Guida operativa Registrazione disporre di una casella di posta elettronica istituzionale (per il personale giè in centi all'Amministrazione con contratto a tempo indeterminato o determinato) UserNamer Guida operativa Gestione Utenza Password: disporre di une casella di posta elettronica privata (per il personale non in canat all'Amministrazione con contratto a tempo indeterminato e determinato, ovvero supplenti previ o aspiranti docenti) Guida utente per la ricezione di informazioni tranvite sms Entra disporre di un documento di riconoscimento in corso di Validità delle seguenti tipologie: corta di identifi, passaporto, patente di guida, patente di guida rilasciati dalla Motorizzazione in formato carta di credito, tessera di riconoscimento, purche munita di fotografia e di timbro o di altra segnatura equivalente, niasciata da un'amministrazione dello Stato. Corso online Funzioni di utilità disporre del tesserino riportante il codice fiscale rilasciato dal Ministero dell'Econor e delle Finanze o della tessera sanitaria rilasciato dal Ministero della Salute Recupero password F.A.Q. Assistenza web Presentazione F prendere visione della guida operativa della funzione di registrazione PROCEDI ALLA REGISTRAZIONE E 🛃 Locandina Avvisi del gestore 24/04/2009 - Si nicorda che, nell'ambito della registrazione per lo scoglimento della nuerva, il riconoscimento fisico deve essere fatto presso le istituzioni scolastiche (nf. art. 4 comma 4 del DM 42 dell'3 aprile 2009) MUR - Visia Trappo ann. 76/A - 00153 80MA - Cantraline: 06 5849.1 a cura di Comunicazione Web Tutti i dirimi riserveti © 2008 3. inserire il codice fiscale e il Codice Personale Temporaneo negli appositi campi della maschera che verrà presentata nella Schermata 7: pubblica. Istruzione.it ANZONLINE 15 della Iullica Istrucio Utente: giovanni.cardani Data e Ora Ultimo Accesso: 10/02/2010 22:28:42

|                                   | Dati di verific                           | a conferma ricezione Codice Personale |      |
|-----------------------------------|-------------------------------------------|---------------------------------------|------|
|                                   | * Codice Fiscale:                         | CRDGNN58A19M458G                      |      |
|                                   | * Codice Personale Temporaneo:            | •••••                                 |      |
| (*) Campi Obbligatori             |                                           |                                       |      |
|                                   |                                           |                                       |      |
| Invio nuovo Codice Personale le   | mporaneo                                  |                                       |      |
| Modifica indirizzo E-Mail privato | e invio nuovo Codice Personale Temporaneo |                                       |      |
|                                   |                                           |                                       |      |
|                                   | Conferma                                  |                                       | Esci |

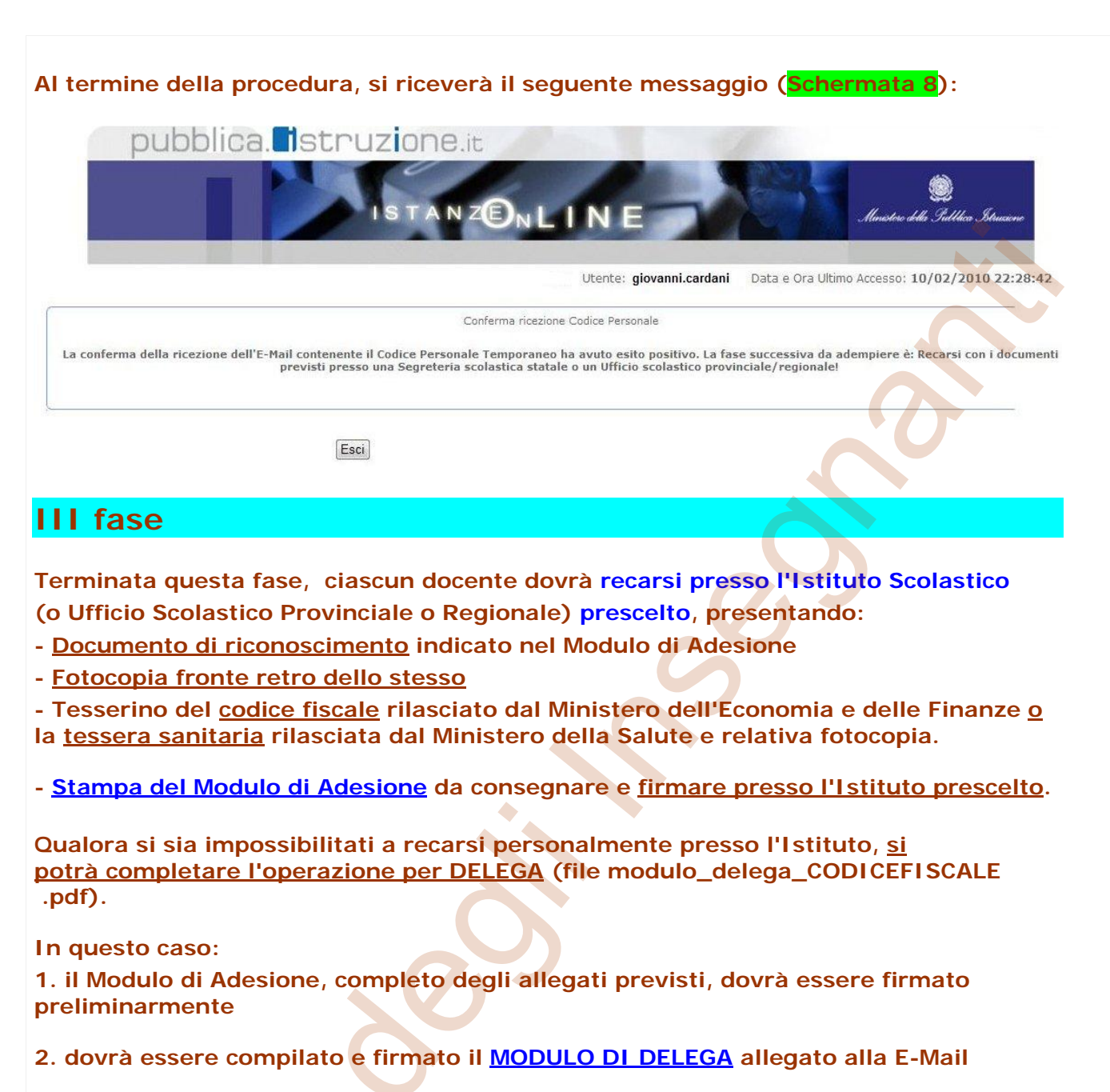

3. dovrà essere allegata fotocopia fronte-retro del documento di riconoscimento della persona delegata.

## IV fase

Una volta accreditati presso l'Istituto Scolastico prescelto, si avrà l'accesso all'area operativa di Istanze on line, dove si procederà alla sostituzione del Codice Personale Temporaneo con uno di propria scelta.

IL NUOVO CODICE PERSONALE SARÀ RICHIESTO NELLA FASE DI INVIO ON LINE DELLA DOMANDA DI MOBILITÀ, DOVRÀ ESSERE FORMATO DA UN NUMERO DI CARATTERI ALFANUMERICI COMPRESO FRA 8 E 10.

FARE ATTENZIONE ALL'USO DI LETTERE <u>MINUSCOLE</u> O <u>MAIUSCOLE</u>.